## IT Essentials 5.0

# 5.1.4.5. Лабораторная работа — перенос данных в Windows Vista

# Введение

Распечатайте и выполните эту лабораторную работу.

В этой лабораторной работе вы будете использовать Windows Vista.

### Рекомендуемое оборудование

Для этого упражнения требуется следующее оборудование:

- Компьютер, работающий под управлением Windows Vista Business.
- USB-устройство флэш-памяти.

### Действие 1

Откройте сеанс на компьютере и создайте папку с именем "For Transferring" (Для переноса).

Затем в Блокноте создайте файл с текстом «Со старого ПК» и сохраните его в папке "For Transferring" (Для переноса). Присвойте файлу имя "Data" (Данные).

| <b>@</b>     | For Trans     For Trans     For Tran | sf     | <ul> <li>✓</li> <li>✓</li></ul> |   |
|--------------|----------------------------------------------------------------------------------------------------|--------|----------------------------------------------------------------------------------------------------|---|
| 🌗 Упорядочи  | пь 🔻 🏢 (                                                                                                    | Виды 🔻 | _                                                                                                    | 0 |
| Избранные сс | ылки                                                                                                    | Имя    | ^                                                                                                    | Д |
| Подробнее    | : »                                                                                                    | Data 📄 |                                                                                                    | 0 |
| Папки        | ^                                                                                                    | •      | III                                                                                                    | ÷ |
|              | элемент                                                                                                    |        |                                                                                                    |   |

Создайте на USB-устройстве флэш-памяти папку с именем "Transfer data files" (Файлы данных для переноса).

### Действие 2

Выберите Пуск > Все программы > Стандартные > Служебные > Средство переноса данных Windows > Продолжить.

Откроется окно «Средство переноса данных Windows».

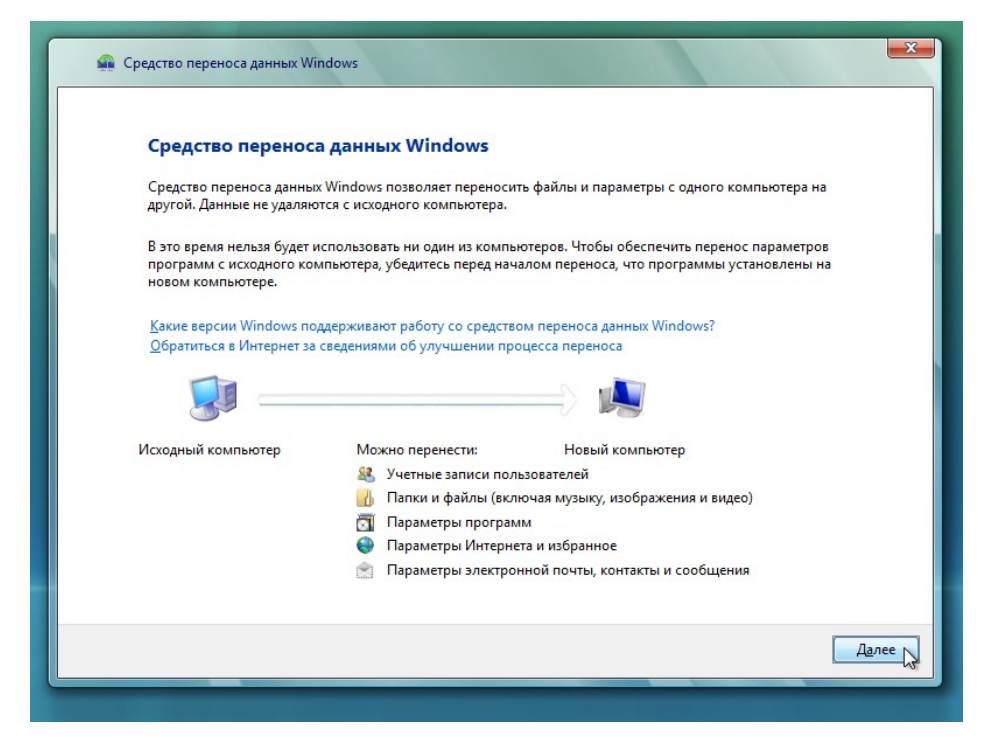

Нажмите кнопку Далее.

Появится окно «Запустить новый процесс переноса или продолжить старый?».

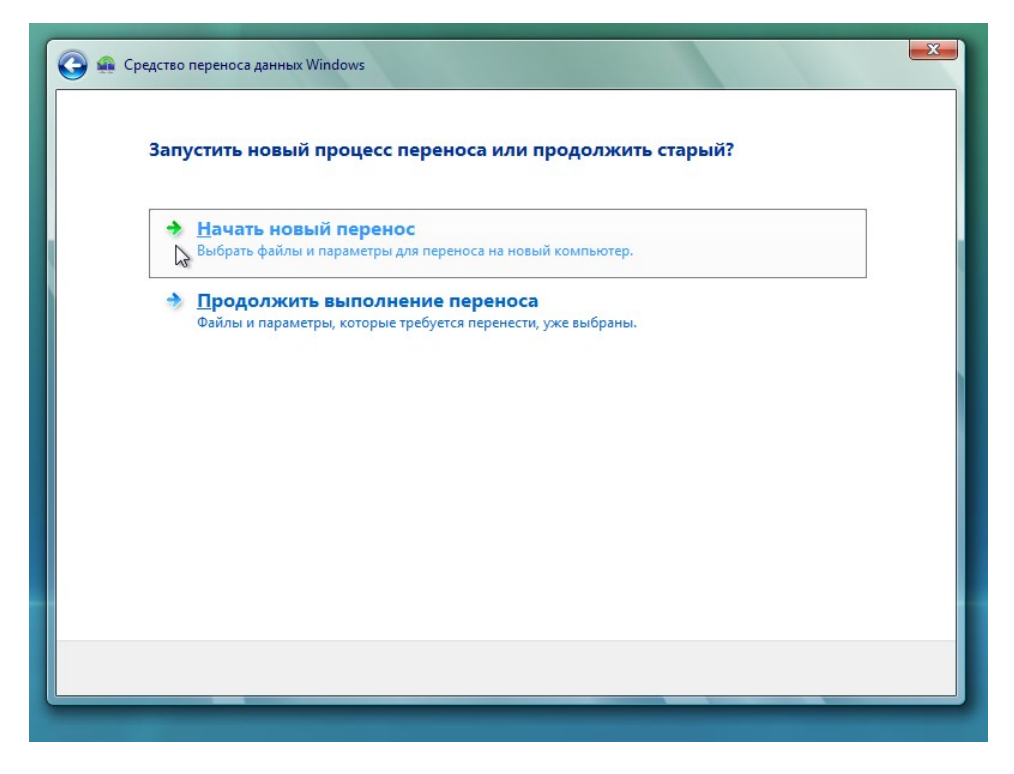

#### Выберите Начать новый перенос.

Откроется окно «Какой компьютер сейчас используется?».

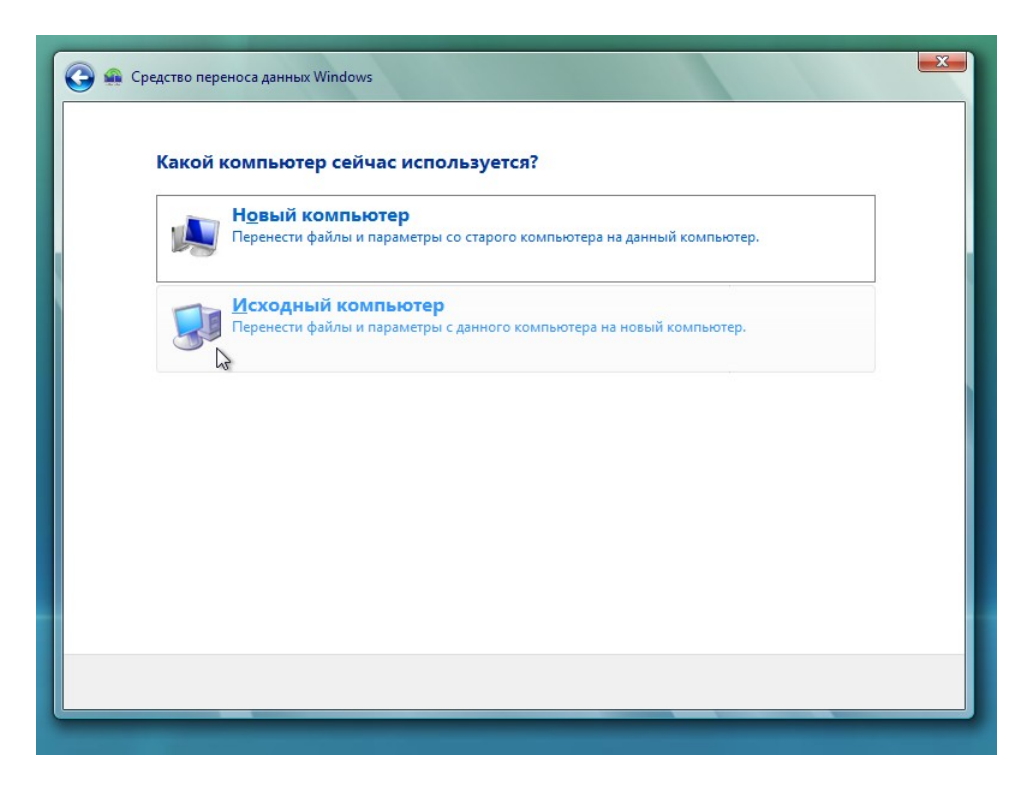

Нажмите кнопку Исходный компьютер.

Появится окно «Выберите способ переноса файлов и параметров на новый компьютер».

| MCRO ALZORATE                                           | Vafeat charctes Reperors (nevomenavetca)                                                             |
|---------------------------------------------------------|----------------------------------------------------------------------------------------------------|
| Проверьте возможно                                      | кабель средства переноса (рекомендуется)<br>ость одновременного подключения кабеля к обоим компьютер |
| Перене <u>с</u> ти нап<br>Оба компьютера дол            | <b>трямую, используя сетевое подключение</b><br>тжны быть подключены к одной и той же сети.          |
| Использовать<br>Можно использоват<br>компакт-диск или D | СD, DVD или другой съемный носитель                                                                  |
| огите принять ре <u>ш</u> ение                          |                                                                                                    |

Выберите Использовать CD, DVD или другой съемный носитель.

Появится окно «Выберите способ переноса файлов и параметров программ».

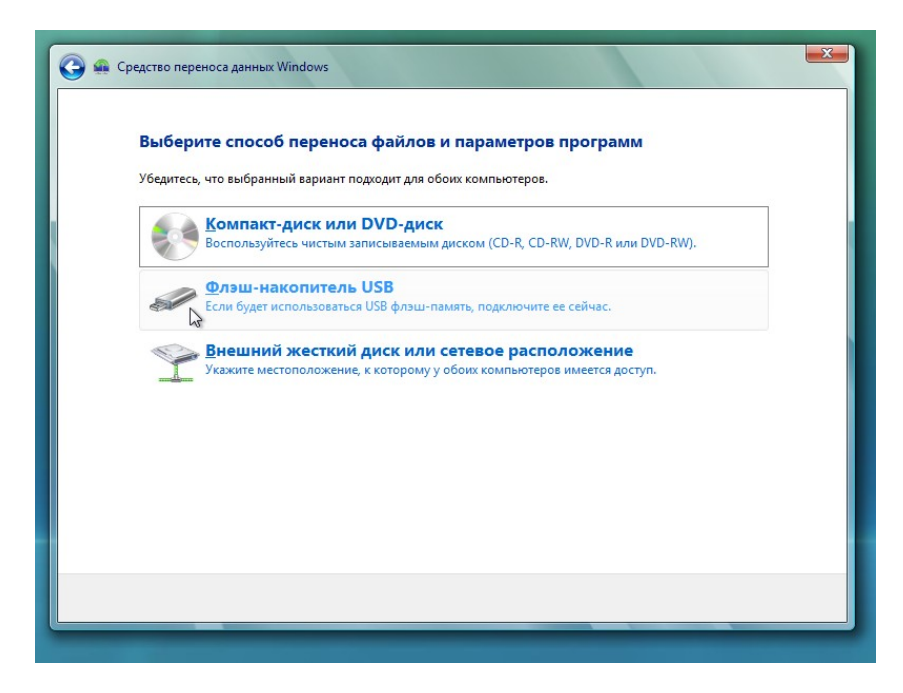

Выберите USB-устройство флэш-памяти.

Появится окно «Подключите чистое USB-устройство флэш-памяти».

| Подкл                                          | очите чистое USB-устройство флэш-памяти                                                                                                    |
|------------------------------------------------|----------------------------------------------------------------------------------------------------|
| Если друг<br>компьюте<br>файлов и<br>USB-устро | oe USB-устройство флэш-памяти отсутствует, подключите имеющийся диск к новому<br>дуу. По запросу запустите средство переноса данных Windows и скопируйте первый набор<br>параметров на новый компьютер. После завершения переноса вновь подключите чистое<br>йство флэш-памяти к этому компьютеру, чтобы продолжить операцию. |
| -                                              | Выберите устройство, которое вы хотите использовать:                                                                                                    |
| -                                              | E:\                                                                                                    |
|                                                | Чтобы защитить файлы и параметры в процессе переноса, можно создать пароль для<br>расположения, в котором сохраняются файлы. Убедитесь, что вы записали или сохранили<br>пароль, так как его потребуется использовать на другом компьютере.<br>Создать пароль (рекомендуется):                                                |
|                                                | Подтверждение:                                                                                                    |
|                                                |                                                                                                    |
|                                                |                                                                                                    |

Так как вы просто переносите файлы обратно на тот же самый компьютер, вводить пароль не требуется.

**Примечание**. Так как вы переносите небольшое количество файлов, USB-накопитель не обязательно должен быть пустым.

Нажмите кнопку Далее.

Откроется окно «Что следует перенести на новый компьютер?».

| 🚱 👜 Средство переноса данных Windows 🔤                                                                                                    |
|----------------------------------------------------------------------------------------------------|
| <b>Что следует перенести на новый компьютер?</b><br>После выбора варианта можно будет выбрать способ сохранения данных на новом компьютере. |
| Все учетные записи, файлы и параметры           (рекомендуется)                                                                             |
| Только мою учетную запись, файлы и параметры                                                                                                |
| <u>≸</u><br>Дополнительные параметры<br>Ъ                                                                                                   |
| Помогите принять решение                                                                                                    |
|                                                                                                    |
|                                                                                                    |

Нажмите кнопку Дополнительные параметры.

Появится окно «Выберите учетные записи пользователей, файлы и параметры для переноса».

| выоерите учетнь                                                           | е записи пользователе                                                                                      | й, файлы и параметры для перенос                                                                                  |
|---------------------------------------------------------------------------|----------------------------------------------------------------------------------------------------|----------------------------------------------------------------------------------------------------|
| Чтобы перенести файль<br>пользователей, выберит<br>перенос. Windows выпо. | і из других мест, отличных от общ<br>е "Файлы в других местах", а затем<br>лнит перенос файлов из выбранні | их папок или папок "Документы" для каждого из<br>выберите те места, из которых вы хотите выполни<br>ых вами мест. |
| 🕀 🗌 🎒 Параметры с                                                         | истемы и программ (все пользова                                                                            | атели)                                                                                                    |
| 📄 🗌 🤱 Ru                                                                  |                                                                                                    |                                                                                                    |
| Документ                                                                  | нное                                                                                                    |                                                                                                    |
| Мое в                                                                     | идео                                                                                                    |                                                                                                    |
| — 🗌 🕒 Мои д                                                               | окументы                                                                                                   |                                                                                                    |
| 🗌 📇 Мои и                                                                 | зображения                                                                                                 |                                                                                                    |
| м коМ 🚵                                                                   | узыка                                                                                                    |                                                                                                    |
| Рабоч                                                                     | ий стол                                                                                                    |                                                                                                    |
| н Параметр                                                                | aun windows                                                                                                |                                                                                                    |
| ⊕                                                                         | их местах                                                                                                  |                                                                                                    |
| L Добавить файлы                                                          | Добавить папки                                                                                             | Размер данных для переноса: 0 ба                                                                                  |
|                                                                           |                                                                                                    |                                                                                                    |

Снимите все флажки, проставленные в этом окне.

### Выберите Добавить файлы.

| 🔹 Средство переноса данн                           | ных Windows |                |        |        | ×         |
|----------------------------------------------------|-------------|----------------|--------|--------|-----------|
| 🕞 🔍 🔻 📕 🕨 For Tran                                 | sferring    | <b>▼</b> 47    | Поиск  |        | Q         |
| 🌗 Упорядочить 👻 🎬 🛙                                | Виды 👻 📑    | Новая папка    | _      | _      | 0         |
| Избранные ссылки                                   | Имя         | Дата изменения | Тип    | Размер |           |
| Недавние места Рабочий стол                        | Udta        |                |        |        |           |
| 🕎 Компьютер                                        |             |                |        |        |           |
| <ul> <li>Документы</li> <li>Изображения</li> </ul> |             |                |        |        |           |
| Музыка Недавно измененн                            |             |                |        |        |           |
| Поиски                                             |             |                |        |        |           |
| 📗 Общие                                            |             |                |        |        |           |
| Имя фай                                            | na: Data    |                |        |        | -         |
|                                                    | 0010        |                | Открыт | ъ▼Отме | жа<br>"Ha |

Найдите папку "For Transferring" (Для переноса).

Отсюда будут перенесены файлы.

Выберите файл Data (Данные) и нажмите кнопку Открыть.

Появится окно «Выберите учетные записи пользователей, файлы и параметры для переноса».

|                                                                    |                                                                                                    | фаилы и параметры для переноса                                                                              |
|--------------------------------------------------------------------|----------------------------------------------------------------------------------------------------|----------------------------------------------------------------------------------------------------|
| Чтобы перенести фай<br>пользователей, выбер<br>перенос. Windows вы | лы из других мест, отличных от общих<br>ите "Файлы в других местах", а затем вь<br>полнит перенос файлов из выбранных : | папок или папок "Документы" для каждого из<br>«берите те места, из которых вы хотите выполнит<br>вами мест. |
| E                                                                  |                                                                                                    | ^                                                                                                    |
| Докуме                                                             | ранное                                                                                                    | T                                                                                                    |
| 🗌 🧰 Moe                                                            | видео                                                                                                    |                                                                                                    |
|                                                                    | 1 документы                                                                                                    |                                                                                                    |
|                                                                    | 1 изображения                                                                                                    |                                                                                                    |
|                                                                    | имузыка                                                                                                    | E                                                                                                    |
|                                                                    | рудина Windows                                                                                                    |                                                                                                    |
|                                                                    | урация windows                                                                                                    |                                                                                                    |
| C:\Users\RI                                                        | J\Desktop\For Transferring\Data.txt                                                                                     |                                                                                                    |
| 🛓 🗌 🗍 Файлы в др                                                   | угих местах                                                                                                    | L.                                                                                                    |
| 🛯 🔓 Добавить файлы                                                 | 👍 Добавить папки                                                                                                    | Размер данных для переноса: 50,0 М                                                                          |
|                                                                    |                                                                                                    |                                                                                                    |

Нажмите кнопку Далее.

Появится окно «Можно начинать перенос файлов и параметров на новый компьютер».

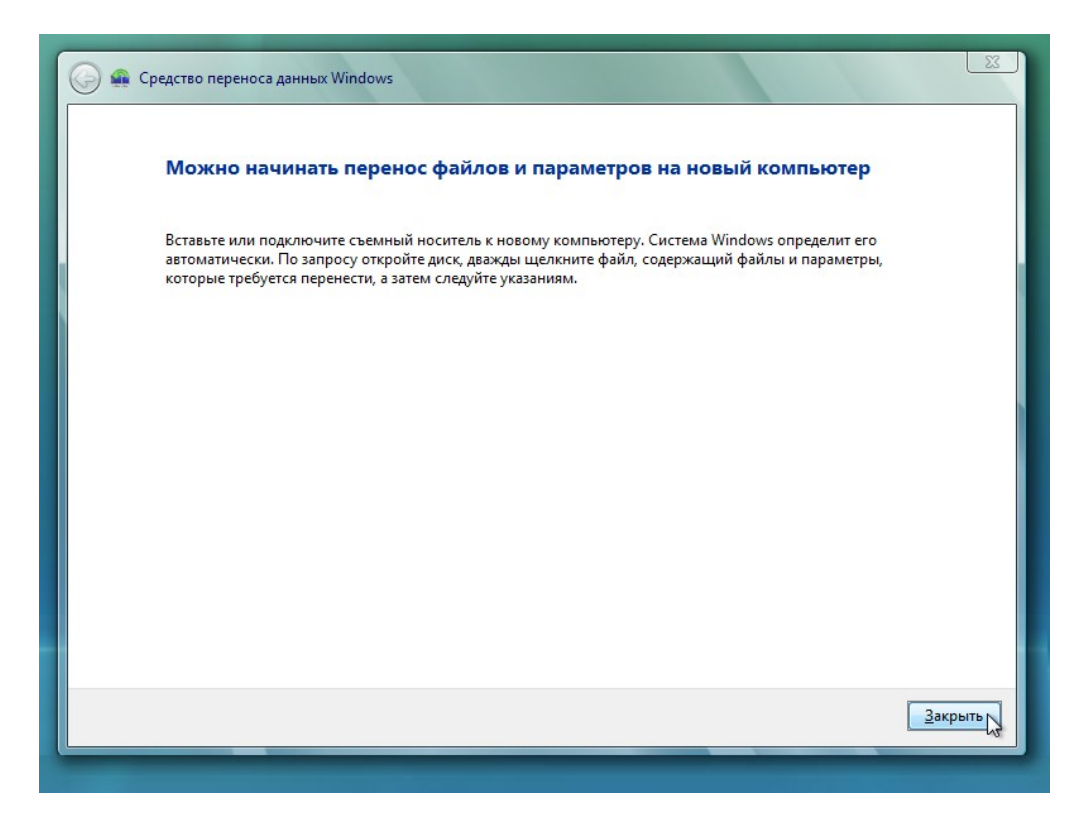

Нажмите кнопку Закрыть.

## Действие 3

Найдите файл "Data" (Данные) в папке "For Transferring" (Для переноса) на рабочем столе и удалите его.

|                  | or Tran  | sferring | <ul> <li>✓</li> <li>✓</li></ul> | <b>ک</b> ا     |
|------------------|----------|----------|----------------------------------------------------------------------------------------------------|----------------|
| 🎍 Упорядочить 👻  |          | Виды 🔻   |                                                                                                    | 0              |
| Избранные ссылки | 1        | Имя      | *                                                                                                    | Дата изменения |
| Подробнее »      |          |          | Эта папка пуста.                                                                                                    |                |
| Папки            | ^        | •        | III                                                                                                    | •              |
| Элем             | ентов: ( | D        |                                                                                                    |                |

Очистите корзину.

### Действие 4

Выберите Пуск > Все программы > Стандартные > Служебные > Средство переноса данных Windows > Продолжить.

Появится окно «Средство переноса данных Windows».

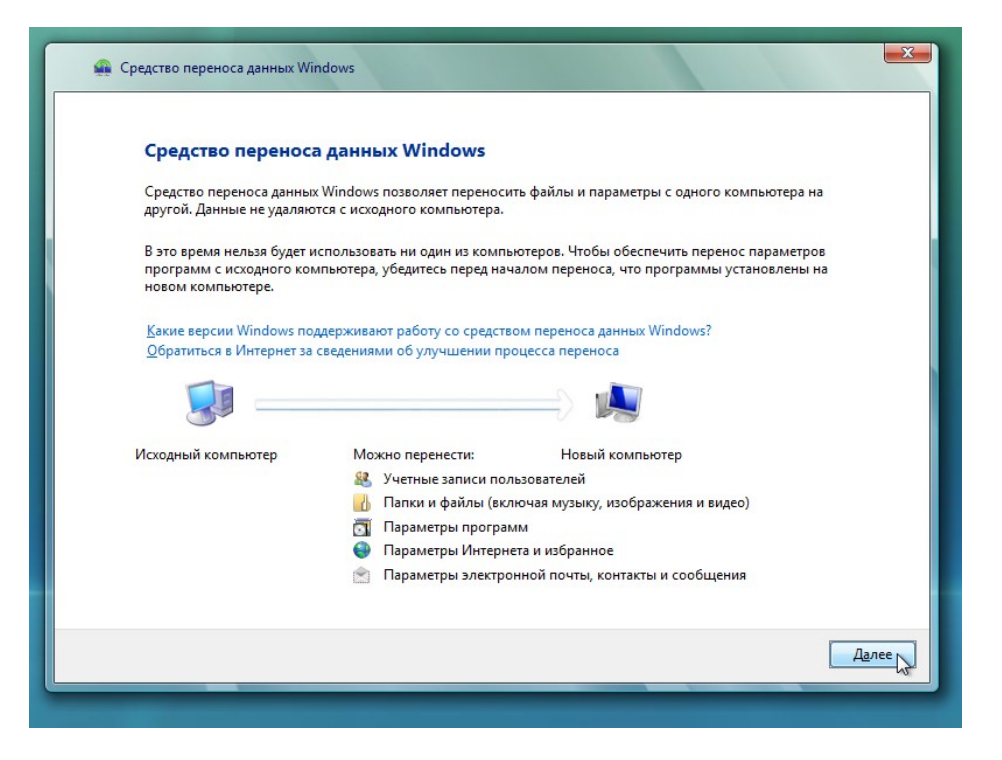

Нажмите кнопку Далее.

Появится окно «Запустить новый процесс переноса или продолжить старый?».

| >  | Начать новый перенос                                         |  |
|----|--------------------------------------------------------------|--|
|    | оворать файлы и параметры для переноса на новый компьютер.   |  |
| -> | Продолжить выполнение переноса                               |  |
| 2  | Файлы и параметры, которые требуется перенести, уже выбраны. |  |
|    |                                                              |  |
|    |                                                              |  |
|    |                                                              |  |

Выберите Продолжить выполнение переноса.

Появится окно «Компьютеры подключены к сети?».

| 🐲 да, фаилы и параметры будут перенесены через се                               | ть             |
|---------------------------------------------------------------------------------|----------------|
|                                                                                 |                |
| Нет, файлы и параметры скопированы на компакт-<br>у или другой съемный носитель | диск, DVD-диск |
|                                                                                 |                |
|                                                                                 |                |
|                                                                                 |                |
|                                                                                 |                |
|                                                                                 |                |

Выберите Нет, файлы и параметры скопированы на компакт-диск, DVD-диск или другой съемный носитель.

Появится окно «Укажите размещение сохраненных файлов и параметров для переноса».

| 🚱 🙊 Средство переноса данных Windows                             |  |
|------------------------------------------------------------------|--|
| Укажите размещение сохраненных файлов и параметров для переноса. |  |
| На <u>к</u> омпакт-диске или DVD-диске                           |  |
| На фл <u>э</u> ш-накопителе USB                                  |  |
| На внешнем жестком диске или в сетевой папке                     |  |
|                                                                  |  |
|                                                                  |  |
|                                                                  |  |

Выберите На флэш-накопителе USB.

Появится окно «Подключите флэш-память».

| 🚱 🐽 Средство пер | еноса данных Windows                                                               | ×     |
|------------------|------------------------------------------------------------------------------------|-------|
| Подкл            | ючите флэш-память                                                                  |       |
| Вставьте         | тервый носитель для чтения. Выберите устройство и вернитесь к выполнению операции. |       |
|                  | Выберите используемый диск:<br>Е:\<br>Пароль:                                      |       |
|                  |                                                                                    | Далее |

USB-устройство флэш-памяти будет определено автоматически. Если к компьютеру подключено несколько USB-устройств флэш-памяти, выберите из них тот, на котором содержится файл "Data" (Данные).

Нажмите кнопку Далее.

Появится окно «Просмотрите выбранные файлы и параметры».

| 🚱 🤹 Средство переноса данных Windows                                                             | ×        |
|--------------------------------------------------------------------------------------------------|----------|
| Просмотрите выбранные файлы и параметры                                                          |          |
|                                                                                                  |          |
|                                                                                                  |          |
| Параметры системы и программ (все пользователи)<br>C:\Users\RU\Desktop\For Transferring\Data.bxt |          |
|                                                                                                  |          |
|                                                                                                  |          |
|                                                                                                  |          |
| Размер данных для переноса: 50,0 МБ                                                              |          |
|                                                                                                  |          |
|                                                                                                  | lередача |

Нажмите кнопку Передача.

Появится окно «Перенос закончен».

| 🍚 🛖 Средст | во переноса данных Windows                                                                                                    |
|------------|----------------------------------------------------------------------------------------------------|
| Пе         | еренос закончен                                                                                                    |
| Ter<br>φa  | терь можно просмотреть список файлов и параметров, выбранных для переноса. (Будут отображены<br>йлы и параметры только для текущего пользователя.) |
| Сво        | одка переноса:                                                                                                    |
| 88         | Учетные записи пользователей: 0                                                                                                    |
|            | Файлы: 1                                                                                                    |
| 6          | Папки: 0                                                                                                    |
|            | Параметры программ: 0                                                                                                    |
| •          | Параметры системы: 0                                                                                                    |
| <u>Π</u> ο | <u>казать все, что было перенесено</u>                                                                                                    |
|            |                                                                                                    |
|            |                                                                                                    |
|            | Закрыть                                                                                                    |
|            |                                                                                                    |

Нажмите кнопку Показать все, что было перенесено.

Откроется окно «Отчет средства переноса данных Windows».

| /indow                 | <u>/S</u>                                            |
|------------------------|------------------------------------------------------|
| роверьте<br>а этот ком | отчет о файлах и параметрах, перенесенных<br>пьютер. |
|                        | nn/Cilliona/DilliDealitan/Fac Transferrina/Deta tut  |
| VOROUNIO:              | Cilleoro/RU/Deoldon/For Transferring/Date td         |
| успешно.               | C.IOSEISIKOIDESKOPIFOI HAIISIEIIIIgiDala.Ul          |
|                        |                                                      |
|                        |                                                      |
|                        |                                                      |
|                        |                                                      |
|                        |                                                      |
|                        |                                                      |
|                        |                                                      |
|                        |                                                      |

Что вы можете сказать о расположении нового файла "Data" (Данные)?

Нажмите кнопку ОК.

Закройте окна «Подробное представление» и «Отчет средства переноса данных Windows».

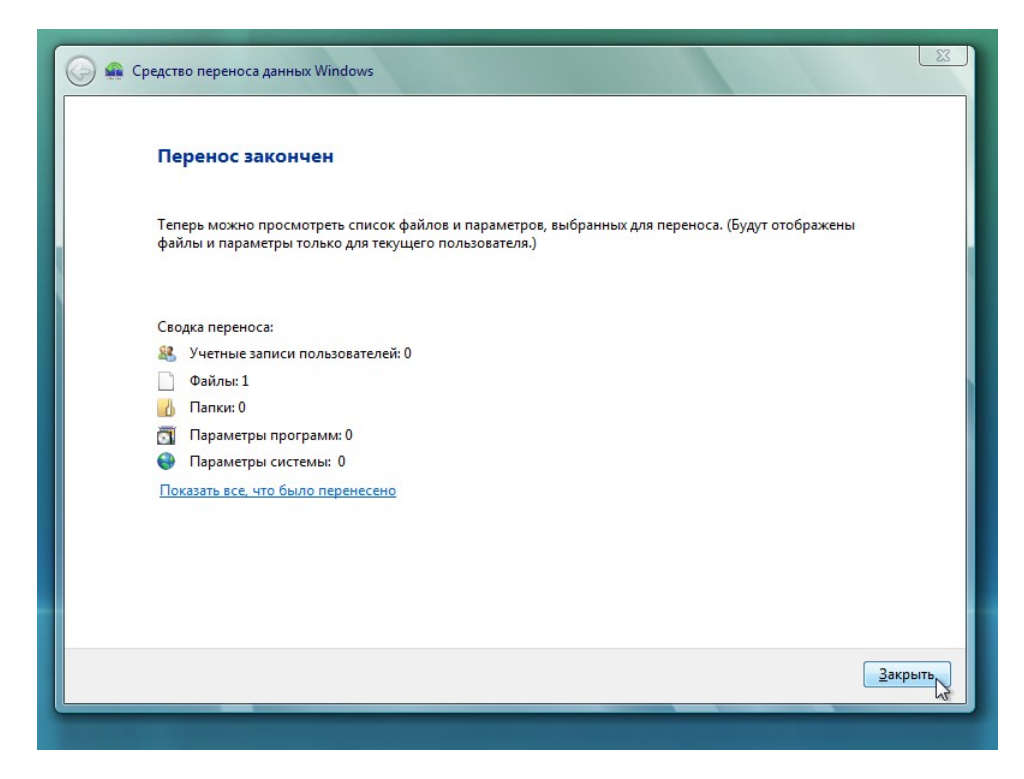

Когда откроется окно «Средство переноса данных Windows», нажмите кнопку Закрыть.

### Действие 5

Найдите и откройте папку "For Transferring" (Для переноса) на рабочем столе.

| 🌗 Упорядочить   | <b>→</b>     E | Виды 🔻 |     | 2    |
|-----------------|----------------|--------|-----|------|
| Избранные ссылк | си             | Имя    | ^   | Дат  |
| Подробнее »     |                | Data 📄 |     | 06.0 |
| Папки           | ^              | •      | III | •    |

Обратите внимание, что папка и файл "Data" (Данные) восстановлены.

По указанию инструктора удалите все папки и файлы, созданные на рабочем столе компьютера и USB-устройстве флэш-памяти во время выполнения этой лабораторной работы.